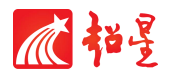

# 河工云课堂 尔雅通识课学生选课手册

## 超星集团

#### 电脑端选课说明:

登录网址 <u>http://hebut.fanya.chaoxing.com/portal</u>

账号:学生学号 密码:初始密码 123456,之前登录过的话输入修改后的密码

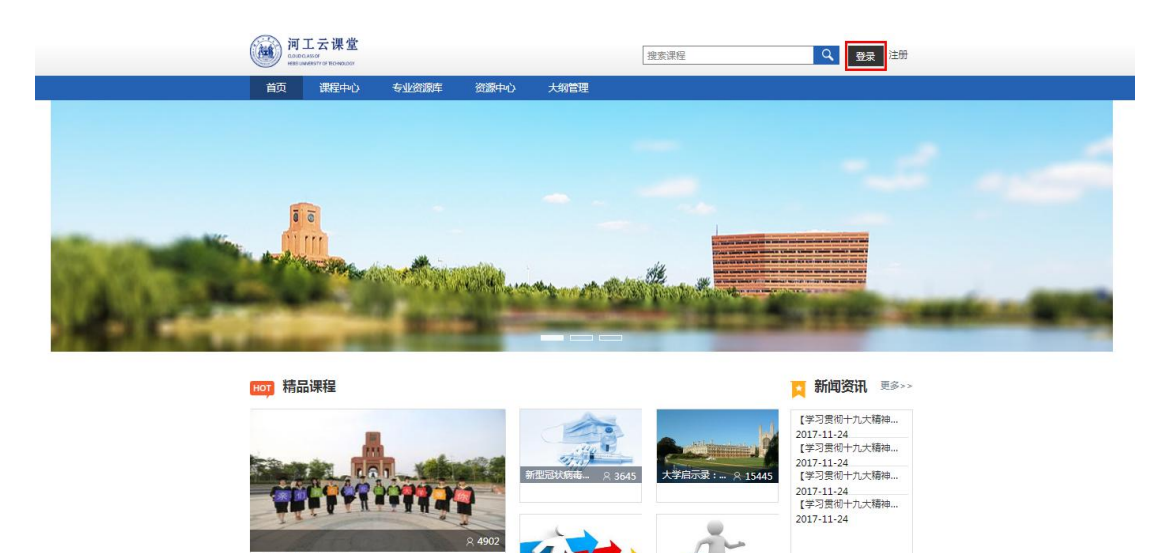

### 登录后, 左侧选择"课程", 点击"+"

| 0           | 我学的课 | ●添加課程 |
|-------------|------|-------|
| 米号管理        |      |       |
| � 课程        |      |       |
| ▲ 首页        |      |       |
| 2 笔记        |      |       |
| <b>)</b> 收藏 |      |       |
| 💥 专题创作      |      |       |
| ▶ 收件箱       |      |       |
| 1 小组        |      |       |
| ▲ 通讯录       |      |       |
| ● 电脑同步云盘    |      |       |

跳转到选课界面,选择"自选课程"。

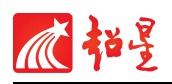

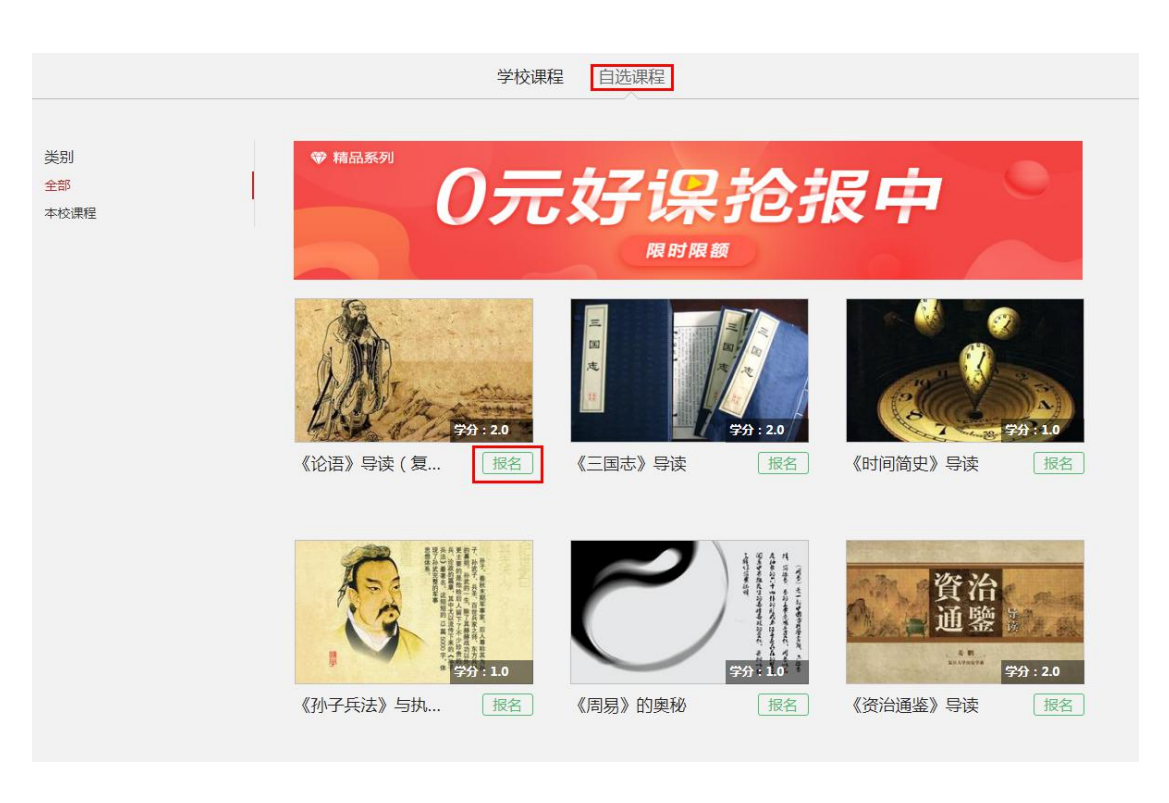

学生可以点击课程封面进入查看课程详情预览,选择自己心仪的课程。

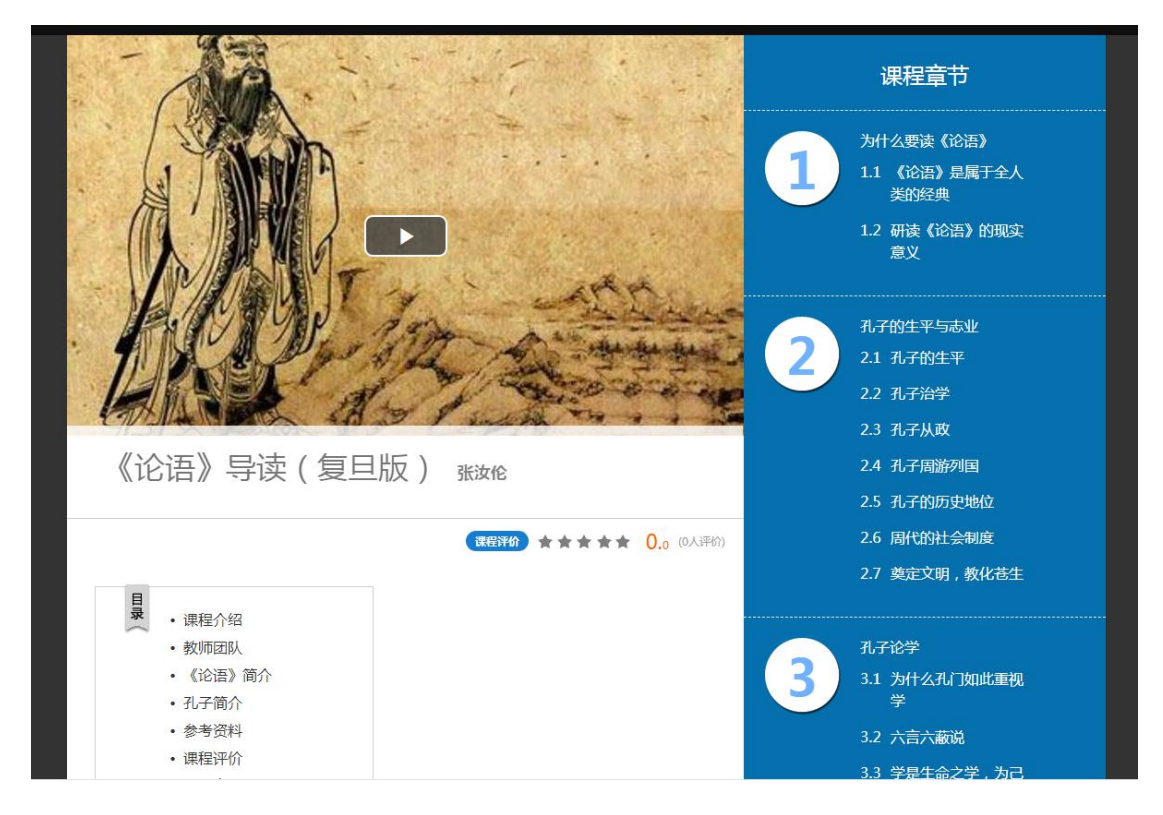

选好课程后返回点击"报名",提示报名成功后,再次进入学习空间,即可看 到己报名的课程

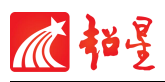

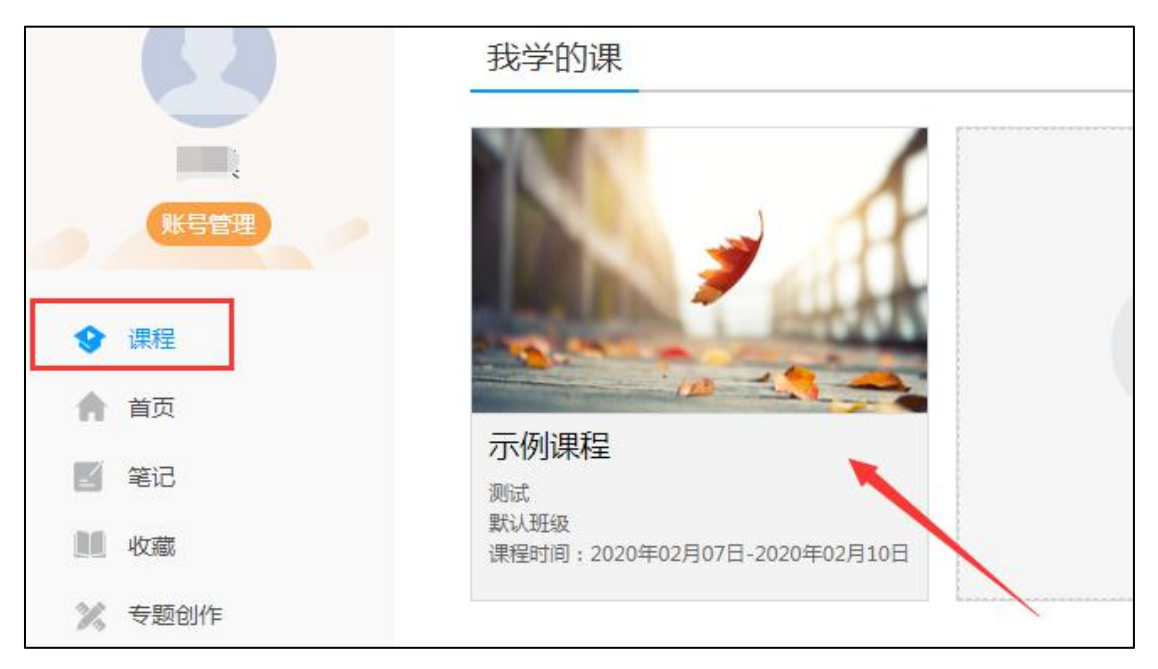

选课期间允许退换课,可在以下界面进行退课后再选择。

| C    | 我学的课                                 |
|------|--------------------------------------|
|      | 移动到退课                                |
| 账号管理 | 1                                    |
| ◆ 课程 |                                      |
| ▲ 首页 |                                      |
| 2 笔记 | <b>小/小果桂</b><br>测试                   |
| 收藏   | 默认班级<br>课程时间:2020年02月07日-2020年02月10日 |

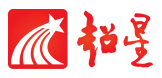

#### 手机端选课说明:

学生手机端登录超星学习通 APP, 点击"课程", 选择右上角"+", 选择自选课程。

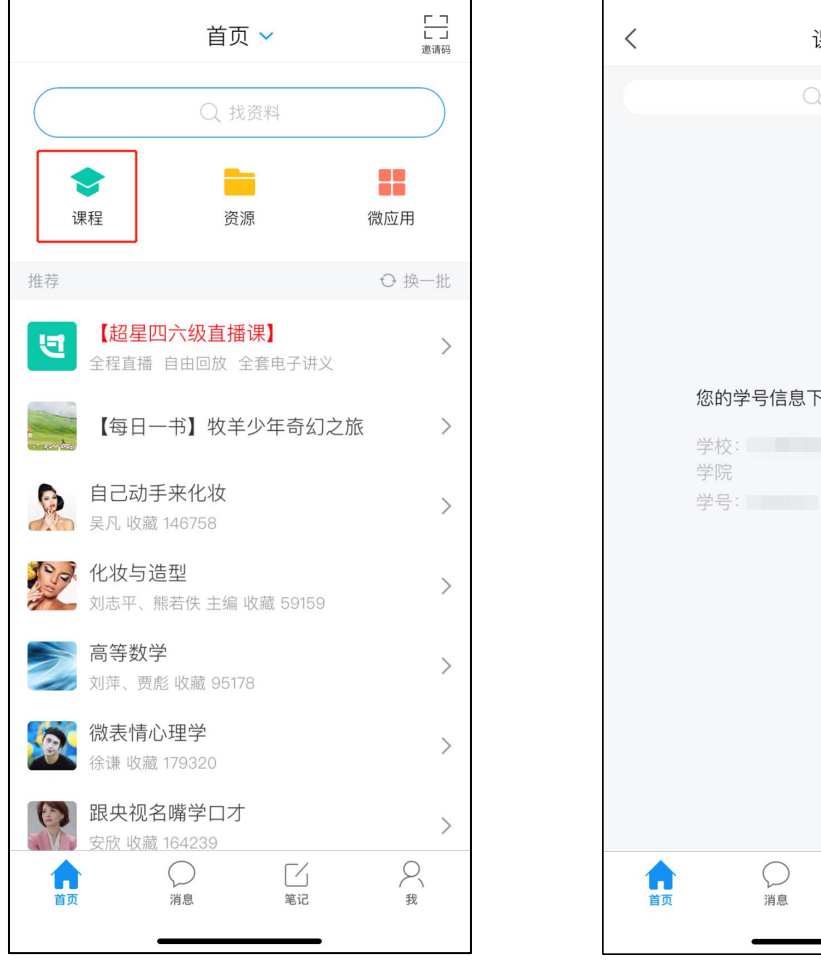

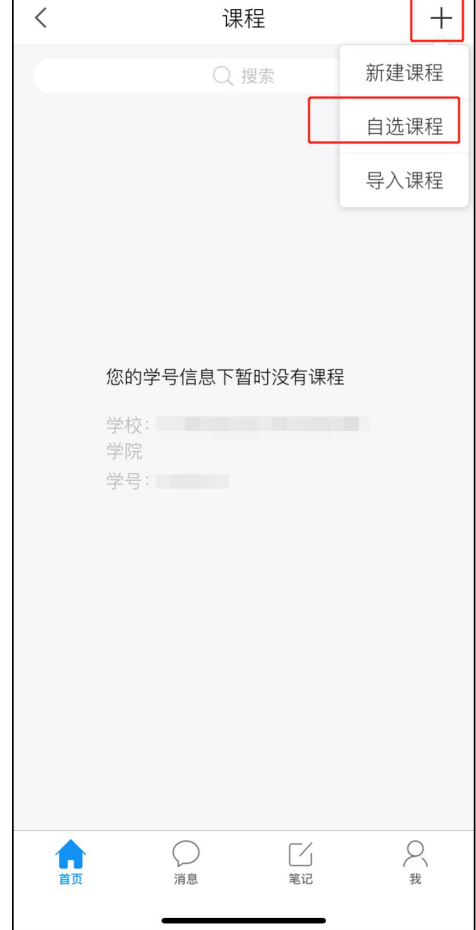

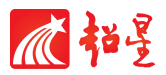

进入后选择自选课程,选定课程后点击"报名",确认报名。

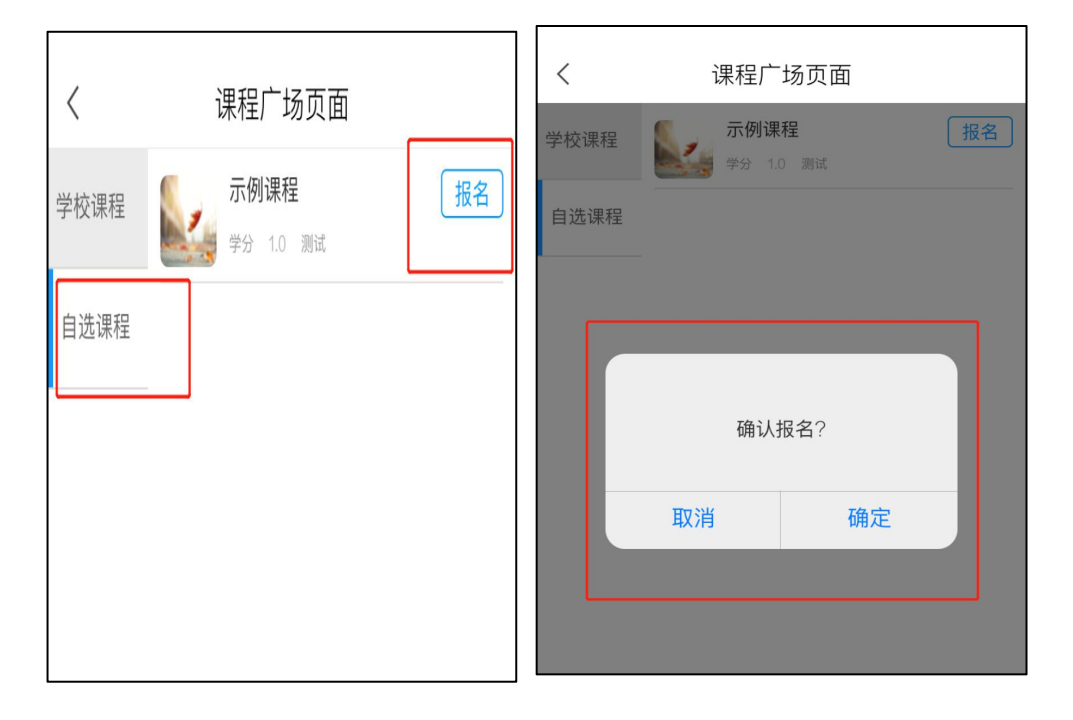

返回首页点击课程,就可以开始学习已经选择的尔雅课程。

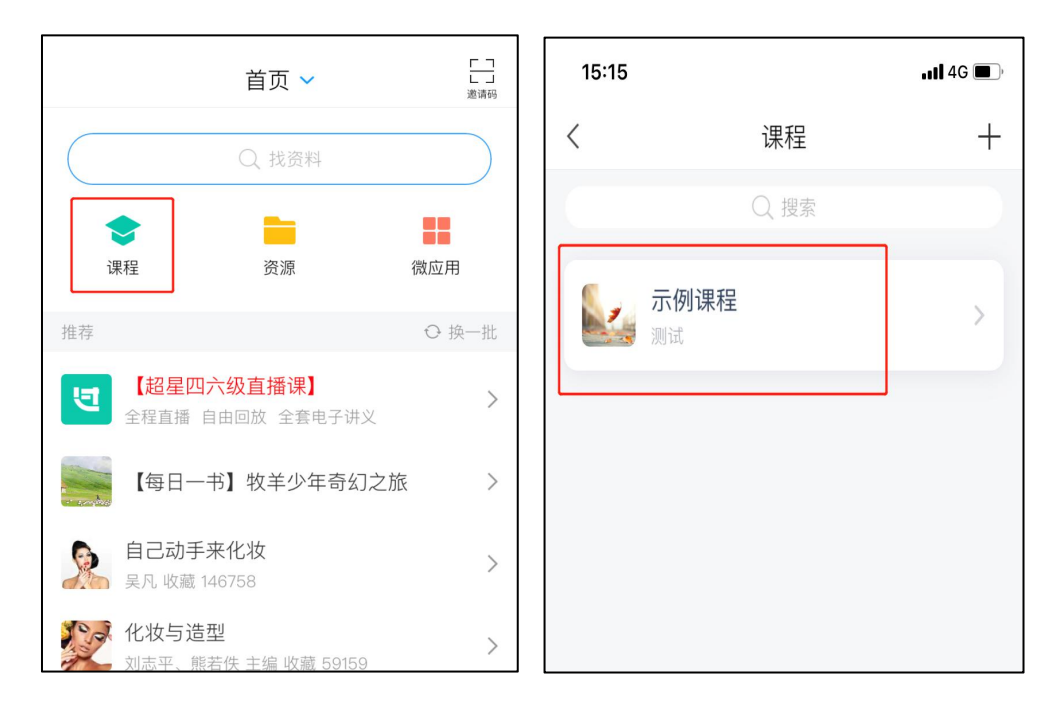